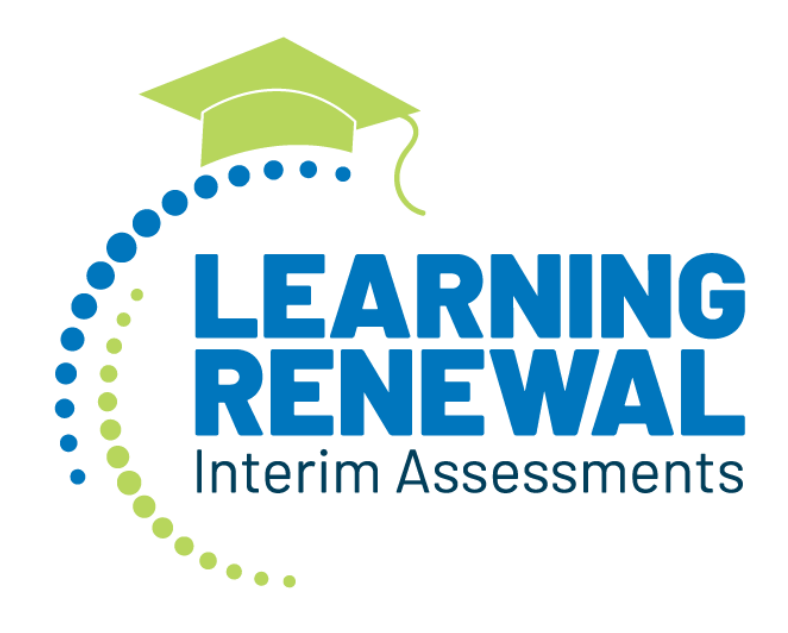

## 2021-22 Guide to Manually Enter Accommodations and Accessibility Features into PearsonAccess<sup>next</sup>

*If, after consulting this guide, you need further assistance, please use the contacts listed in this document.* 

## Guide to Manually Enter Accommodations and Accessibility Features into PearsonAccessnext

- Log in to PearsonAccess<sup>next</sup> <u>https://il.pearsonaccessnext.com</u> Hint: Make sure you are on the live site (blue background) versus the training site (brown background). Note: If you want to practice how to manually enter accommodations and accessibility features, use the training site instead: <u>https://trng-il.pearsonaccessnext.com</u>. Actions performed on the training site do NOT carry over to the live site.
- 2. Under Setup, choose **Students**. Make sure you are in the correct admin: Illinois 2021-2022 > IL Interim Reading and Math 2021-2022 **OR** IL Interim Writing 2021-2022

| F                    | PearsonAccess <sup>next</sup> |   | 🜲 📁 Illinois > 2021 - 2022 > IL Interim Reading and Math 2021-2022 • IL Interim Reading and Math 2021-2022 • IL Interim Reading and Reading and Reading |  |  |  |  |  |  |
|----------------------|-------------------------------|---|----------------------------------------------------------------------------------------------------|--|--|--|--|--|--|
|                      | 🗠 Dashboard                   | ~ | ★ Helpful Information                                                                                                    |  |  |  |  |  |  |
|                      | Setup                         | ^ | Welcome to PearsonAccess <sup>next</sup> . To access training modules on how to use PearsonAccess <sup>next</sup> , please visit http://il.mypearsonsupport.com/                                                                                                    |  |  |  |  |  |  |
| Import / Export Data |                               |   | Hover over specific tasks in the action drop down menus to learn more about their function.                                                                                                    |  |  |  |  |  |  |
|                      | Students                      |   | Go to <b>Setup</b> tasks to:<br>• Import or export data files                                                                                                    |  |  |  |  |  |  |
|                      | Classes                       |   | Manage organizations and participation     Manage user accounts (excluding your own)                                                                                                    |  |  |  |  |  |  |
|                      | Organizations                 |   | Manage students including demographic data and test registrations     Manage material orders including tracking shipments and placing an additional order                                                                                                    |  |  |  |  |  |  |

3. Enter part of the student's last name *or* at least the first four digits of the student's state ID and click **Search**.

| Find Students Registered to IL Interim Reading and Math 2021-2022 - |                  |            |                           |  |  |  |  |  |
|---------------------------------------------------------------------|------------------|------------|---------------------------|--|--|--|--|--|
| Last or Surname starts with (minimu                                 | um 2 characters) |            | Q Search                  |  |  |  |  |  |
| Filters                                                             |                  | Clear Hide | Hide No Results           |  |  |  |  |  |
| State Student Identifier                                            |                  |            | State Student Identifier* |  |  |  |  |  |
| Starts with (minimum 4 character:                                   |                  |            | ONo results found.        |  |  |  |  |  |

4. Select the student by clicking in the box to the left of the state ID.

Hint: You may select multiple students at a time.

| 2 Results |                           |                          |                  |             |  |  |  |  |
|-----------|---------------------------|--------------------------|------------------|-------------|--|--|--|--|
|           | State Student Identifier* | Local Student Identifier | Last or Surname* | First Name* |  |  |  |  |
|           | 987654321 0               |                          | STUDENT          | SAMPLE A    |  |  |  |  |
|           | 123456789 ()              |                          | STUDENT          | SAMPLE B    |  |  |  |  |

5. Under Tasks open the choices in the blue Start menu and choose All Tasks.

| Pearso              | nAcces                   | ss <sup>next</sup>  |                                 |              |          |                                                            | 🌲 📁 🗰 Illinois > 2020-2021 > IAR Spring 2 |         |               |  |
|---------------------|--------------------------|---------------------|---------------------------------|--------------|----------|------------------------------------------------------------|-------------------------------------------|---------|---------------|--|
| #<br>Home           | ¢<br>Setup               | <b>⊠</b><br>Testing | Reports                         | 0<br>Support |          |                                                            |                                           |         |               |  |
| Stude               | nts                      |                     |                                 |              |          |                                                            |                                           |         |               |  |
| Task                | s O Sele                 | cted                |                                 |              |          |                                                            | 🔳 Stude                                   | nts 1 S | elected Clear |  |
| Select              | Tasks                    |                     |                                 |              | •        | Start 💌                                                    | Manage                                    | •       |               |  |
| Find Stu<br>Last or | dents <b>R</b><br>Sumame | starts with (       | <b>d to IAR S</b><br>(minimum 2 | pring 2021 • | Q Search | All Tasks<br>Create / Edit<br>Registration<br>Students - M | Students                                  |         |               |  |

6. Choose Manage Student Tests.

| PearsonAccess <sup>next</sup> |                   |                      |                |                    |                      |
|-------------------------------|-------------------|----------------------|----------------|--------------------|----------------------|
| Tasks for Students            |                   |                      |                |                    |                      |
| Create / Edit Students        | Register Students | Manage Student Tests | Manage Classes | Manage Enrollments | Students - Move Test |

7. Under the student's name on the left side of the screen, select the test assignment (Reading or Mathematics) for which you will add accommodations and/or accessibility features.

| Create Student Tests          |          |  |  |  |  |
|-------------------------------|----------|--|--|--|--|
| STUDENT, SAMPLE A (987654321) |          |  |  |  |  |
| ▶ 🕒 Grade 03 ELA              | Assigned |  |  |  |  |
| Grade 03 Mathematics          | Assigned |  |  |  |  |

8. Add accommodations and/or accessibility features as needed, and click the blue **Save** icon (at the top or bottom of the page). *Hint: If you are unable to save an accommodation, check the Register Students tab to make sure the student's demographics are correct, as loaded from SIS. Correct in SIS if needed.* 

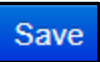

9. Repeat steps 7 and 8 for the other content area, if applicable.

| Create Student Tests          |          |  |  |  |
|-------------------------------|----------|--|--|--|
| STUDENT, SAMPLE A (987654321) |          |  |  |  |
| Grade 03 ELA                  | Assigned |  |  |  |
| ▶  ⓑ Grade 03 Mathematics     | Assigned |  |  |  |

10. To go back to the main page, click Exit Tasks in the upper right corner.

Exit Tasks 🗙